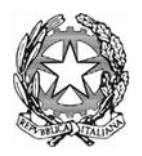

### ISTITUTO TECNICO STATALE "CESARE BATTISTI"

Via IV Novembre, 11 – 25087 SALO' (Brescia) Cod. mecc. BSTD02000X – Cod. Fisc. 87002230172 – Cod. Univ. UF5IZJ e-mail: PEO <u>bstd02000x@istruzione.it</u> PEC <u>bstd02000x@pec.istruzione.it</u> Web: <u>www.itsbattisti.edu.it</u> Tel. 0365-41213 Fax 0365-43694

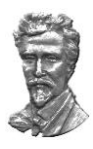

Circolare N°254 Salò, 27 febbraio 2020

> Ai docenti (albo e copia via mail) Agli allievi (Albo e Bacheca Nuvola) Ai genitori (copia via mail) Al sito web (Circolari e Comunicazioni) Alla segreteria didattica (albo) A DSGA e Personale ATA (Albo)

## OGGETTO: Prosecuzione attività didattica in modalità "a distanza"

# IL DIRIGENTE SCOLASTICO

VISTO il DECRETO DEL PRESIDENTE DEL CONSIGLIO DEI MINISTRI 25 febbraio 2020 <u>https://www.gazzettaufficiale.it/eli/id/2020/02/25/20A01278/sg</u>;

VISTO l'articolo 1, comma 4 "i dirigenti scolastici delle scuole nelle quali l'attività didattica sia stata sospesa per l'emergenza sanitaria, possono attivare, di concerto con gli organi collegiali competenti e per la durata della sospensione, modalità di didattica a distanza avuto anche riguardo alle specifiche esigenze degli studenti con disabilità"

CONSIDERATA l'impossibilità di convocare il Collegio Docenti, a causa della chiusura della scuola come da Decreto del Presidente del Consiglio dei Ministri del 23.02.2020 e ordinanza congiunta Ministero della Salute / Regione Lombardia CORONAVIRUS del 23.02.2020

### INVITA

tutto il corpo docente, tramite registro elettronico o altre modalità informatiche, a fornire indicazioni e istruzioni operative agli studenti, al fine di permettere modalità di prosecuzione dell'attività didattica interrotta.

Seguono istruzioni per la modalità tramite registro elettronico. Istruzioni per **allievi:** Gli allievi sono tenuti a prendere visione dei compiti assegnati e svolgerli. In Nuvola aprire *Argomenti, eventi, documenti* e cliccare *Documenti per classe/materia*.

#### Istruzioni per **docenti:**

In Documenti ed Eventi - clicca Per classe/materia - clicca crea nuovo - in nome scrivi compiti MATERIA - in Tipo seleziona Compiti in sospensione lezioni - in Descrizione scrivi i compiti, in data fine seleziona la data 31/08 - spunta visibile in area tutore e visibile in area allievo.

Per inviare file - in *allegati clicca su* +, poi clicca scegli *file* - seleziona il file che desideri condividere e clicca *applica* - clicca salva. È possibile allegare più file.

Il Dirigente Scolastico Prof. Gian Luca Chiodini Firma autografa sostituita con indicazione a stampa del nominativo del soggetto responsabile ai sensi del D.Lgs. n. 39/1993, art. 3 c. 2